# FEATURES AND FUNCTIONALITY OVERVIEW

Version 1.0

PlanSA

# DAP Homepage and Dashboards Assessments For relevant authorities

Page 1 of 27

The DAP Homepage provides:

- Easy to navigate homepage and dashboards to find application and consent assessment information.
- Ability to quickly identify pending tasks and due dates.
- Provides options for users to create and save favourite filter searches.

For feedback and support contact <u>PlanSA@sa.gov.au</u>

#### Homepage

#### **Search Functionality**

Ability to search all applications where my organisation is the Relevant Authority for at least one of the Consents or the Development Approval.

#### My Tasks

Shows tasks triggered through initiating an application required action e.g. request for information, respond to variation request or a consent required action, e.g. satisfy clearance requirements, consolidate public consultation documents.

Included, is a toggle ability to switch between viewing tasks 'assigned to me only' and the following, based on your organisation:

- Assigned to my Council
- Assigned to my RAP and Council
- Assigned to my ACP (accredited professionals)
- Assigned to my SPC

#### My Assessments

Shows the user-allocated application consents awaiting verification, under assessment, awaiting precursor consents and in-progress development approvals.

### Dashboards

#### Assessments

Shows application consents assigned to the relevant authority, with the option to toggle between current and completed assessments.

#### **Request for Information (RFI)**

Shows requests for information sent by an assessor (within the organisation) and externally by a referral body (includes council when a referral body).

#### **Public Notifications**

Easily track applications with upcoming, in-progress or completed public notifications, including representations received and if they wish to be heard.

#### Referrals

Toggle between internal and external referrals related to a consent including filtering by a response date range, responded and pending.

#### **Development Approvals**

View development approvals granted, in-progress and days remaining to issue approval.

#### **Active Variations**

View consent variation requests with my organisation and identify if an assessor is assigned or not.

#### **Active Extension of Time Requests**

View submitted extension of time request, requests awaiting payment or a decision.

#### **Notifications & Inspections**

#### **Building Notifications**

Shows submitted building notifications to be inspected or not. Includes, ability to **Submit mandatory building notification** and **Submit building rectification notifications**.

#### Inspections

Opens the Inspections dashboard showing draft, pending and completed inspections. Includes, ability to record an inspection outcome and create ad-hoc inspections.

#### **Rectification Notifications**

Shows submitted rectification notifications to be inspected or not. Includes, ability to **Submit mandatory building notification** and **Submit building rectification notifications**.

#### **Certificate of Occupancy**

Shows all applications with a building work requiring a Certificate of Occupancy in-progress, issued or revoked by an authority.

#### Reporting

#### **DAP Reports**

Opens the Reports page, no change from today.

#### **POWER BI REPORTS**

Is a link to open the Power BI Reports.

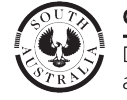

Government of South Australia Department for Housing and Urban Development

# HOMEPAGE NAVIGATION

**Key Features** 

ASSESSMENTS

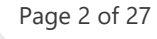

# HOMEPAGE KEY FEATURES

- 1. Access and toggle between the DAP Classic homepage and new DAP homepage by selecting the 9 Dot menu button
- 2. Search is performed across consents with my organisation and accepts:
  - application ID •
  - Certificate of Title reference (with a space e.g. CT 6294/731) ٠
  - Plan Parcel (without spaces, e.g. D432AL48)
  - keywords found in the primary contacts name, location and nature of development.
- 3. Name of the user logged in.
- 4. Dashboards available to the user signed in.

Hidden dashboards for an accredited professionals - PUBLIC NOTIFICATION and DEVELOPMENT APPROVALS.

5. Building Notifications and Rectification Notifications includes the ability to submit a mandatory building notification and rectification notification options.

**Inspections** opens the existing page.

Certificate of Occupancy tracking applications in-progress and issued.

6. DAP Reports opens the existing page and link to open Power BI Reports

| ASSESSMENTS YOUR APPLICATIONS LD CER              | TIFICATES YOUR        |                                         |                      |                 |                                                                                                    |                                         |            |                                                                           |                           | lan     | SA                  | appian   |
|---------------------------------------------------|-----------------------|-----------------------------------------|----------------------|-----------------|----------------------------------------------------------------------------------------------------|-----------------------------------------|------------|---------------------------------------------------------------------------|---------------------------|---------|---------------------|----------|
| Development Application Processing<br>ASSESSMENTS |                       |                                         |                      |                 | 2                                                                                                    | Search a                                | n/ F       | Process HQ                                                                | 0/50                      | SEAF    | ксн                 | elp      |
| Hello EPN TestNinteen !                           | 3                     |                                         |                      |                 | With the second second |                                         |            | Code Amendment System<br>DA Toolkit<br>DAP Classic<br>Generate Checklists | 1 City of C               | Camp    | obelltow            | n        |
| ASSESSMENTS                                       |                       | MY T                                    | ASKS                 |                 |                                                                                                    |                                         |            | MY APPLICAT                                                               | TIONS                     |         |                     |          |
| REQUEST FOR INFORMATION                           | Assigned to m         | ne only 🔿 Assigned to my (              | Council              |                 |                                                                                                    |                                         |            |                                                                           |                           |         |                     |          |
| PUBLIC NOTIFICATIONS                              | <b>Q</b> Search Tasks |                                         | SEARCH               | CONSENT         | T/DA TYPE Any                                                                                                    |                                         | •          | CONSENT STATUS Any                                                        |                           | •       | ۳                   | Ø        |
| ACTIVE REFERRALS                                  | CONS/DA ALLOCAT       | ED TO Any                               |                      | TASK NA         | ME Any                                                                                                    |                                         |            |                                                                           |                           |         |                     |          |
| DEVELOPMENT APPROVALS                             | Application<br>ID     | Location                                | Cons<br>Appr<br>Type | ent/Dev<br>oval | Consent/Dev<br>Approval Status                                                                                                    | Consent/Dev<br>Approval<br>Allocated To | Ta         | sk Name                                                                   | Task Assigned T           | 0       | Task Day<br>Remaini | ys<br>ng |
| ACTIVE VARIATIONS                                 | 25002356              | 19A DRYSDALE CR<br>CAMPBELLTOWN SA 5074 | PC                   |                 | Under Assessment                                                                                                    |                                         | Int<br>Rei | ernal Referral Response<br>ceived                                         | EPN<br>TestNinteen        |         |                     |          |
| ACTIVE EXTENSION OF TIME                          | ]                     |                                         |                      |                 |                                                                                                    |                                         |            | o no persona                                                              |                           |         |                     |          |
| BUILDING NOTIFICATIONS (322)                      |                       |                                         | (                    | Cli             | cking on <b>DAP</b>                                                                                                    | Classic to                              | SW         | itch dashboard                                                            | view.                     |         |                     |          |
| INSPECTIONS                                       |                       | ASSESSMENTS YOUR APPLICATIO             | ONS LD CE            | RTIFICATES      |                                                                                                    |                                         |            |                                                                           |                           | lans    | SA app              | pian     |
| RECTIFICATION NOTIFICATIONS (5)                   |                       | Development                             | l'                   |                 |                                                                                                    |                                         |            |                                                                           |                           |         |                     |          |
| CERTIFICATE OF OCCUPANCY                          |                       | Development                             | арри                 | catio           | n processing                                                                                                    |                                         | Transie.   | Search                                                                    | Q () Advanced S           | Search  | Help                |          |
| DAP REPORTS                                       | í                     | A States                                | and                  | 1               | -                                                                                                    |                                         | -          | AT ALL                                                                    | -                         |         |                     |          |
| POWER BI REPORTS                                  |                       | Submit mandatory bu                     | ilding notifica      | ition           | Submit building rectification                                                                                                    | on notification                         |            | Inspections                                                               | Repor                     | rting   |                     |          |
|                                                   | J                     | FOR YOUR ACTION (635)                   | SSESSMENT IN         | I PROGRESS      | (463) WAITING (268) UPC                                                                                                    | OMING (169) COMPL                       | ETED (     | 846) BUILDING NOTIFICATION                                                | S (322) RECTIFICATION NOT | IFICATI | ONS (5)             |          |
| Piansa Kelease Notes                              |                       | For your action                         |                      |                 |                                                                                                    |                                         |            |                                                                           |                           |         |                     |          |
|                                                   |                       | ID ↓ Owner                              | Loca                 | ation           | Natur                                                                                                    | e of Development                        |            | Lodged Action                                                             | Who                       | þ       | Days                |          |
|                                                   |                       |                                         |                      |                 |                                                                                                    |                                         |            |                                                                           |                           |         |                     |          |

PlanSA

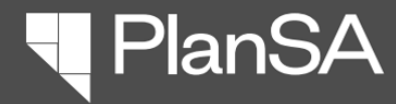

# HOMEPAGE NAVIGATION

My Tasks – Assigned to me only

| Page | 3 | of | 2 |
|------|---|----|---|
| 9    |   |    |   |

# MY TASKS Assigned to me only

#### 7. MY TASKS

**Assigned to me only** shows all active tasks associated with the Consent or Application, with me as the allocated assessor.

Filter the tasks by:

- o Consent Status
- Consent/Dev Approval Allocated to
- o Task Name.

Toggle between Assigned to me only or Assigned to my Council/RAP/Organisation

### TIPS & TRICKS

• Use the sort arrows in the column heading to easily find common tasks or dates i.e. Sort by **Task Days Remaining**.

POWER BI REPORTS

PlanSA Release Notes

- Filter by Task Name.
- The Search field searches across the Application ID, Location, Consent/Dev Approval type and status, and Task Name.

| lello EPN TestNinteen !        |                         | A ALES                                  |                        |               |                                | 1.11                                    |          | No. of the other                     | City of Carr     | npbel      | ltown             |
|--------------------------------|-------------------------|-----------------------------------------|------------------------|---------------|--------------------------------|-----------------------------------------|----------|--------------------------------------|------------------|------------|-------------------|
| SSESSMENTS                     |                         | 7 МҮ ТА                                 | SKS                    |               |                                |                                         |          | MY APPLIC                            | ATIONS           |            |                   |
| EQUEST FOR INFORMATION         | Assigned to m           | e only Assigned to my Co                | uncil                  |               |                                |                                         |          |                                      |                  |            |                   |
| JBLIC NOTIFICATIONS            | <b>Q</b> , Search Tasks | SI                                      | EARCH                  | CONSENT       | I/DA TYPE Any                  |                                         | •        | CONSENT STATUS   Any                 | •                | T          | ·• 0              |
| CTIVE REFERRALS                | CONS/DA ALLOCAT         | ED TO Any                               | •                      | TASK NA       | ME Any                         |                                         | •        |                                      |                  |            |                   |
| EVELOPMENT APPROVALS           | Application ID          | Location                                | Conse<br>Appro<br>Type | nt/Dev<br>val | Consent/Dev<br>Approval Status | Consent/Dev<br>Approval<br>Allocated To | Ta       | ask Name                             | Task Assigned To | Tas<br>Ren | k Days<br>naining |
| CTIVE VARIATIONS               | 25002356                | 19A DRYSDALE CR<br>CAMPBELLTOWN SA 5074 | PC                     |               | Under Assessment               |                                         | In<br>Re | iternal Referral Response<br>eceived | TestNinteen      |            |                   |
| CTIVE EXTENSION OF TIME        |                         |                                         |                        |               |                                |                                         |          |                                      |                  |            |                   |
| UILDING NOTIFICATIONS (322)    |                         |                                         |                        |               |                                |                                         |          |                                      |                  |            |                   |
| ISPECTIONS                     |                         |                                         |                        |               |                                |                                         |          |                                      |                  |            |                   |
| ECTIFICATION NOTIFICATIONS (5) |                         |                                         |                        |               |                                |                                         |          |                                      |                  |            |                   |
| ERTIFICATE OF OCCUPANCY        |                         |                                         |                        |               |                                |                                         |          |                                      |                  |            |                   |
| AP REPORTS                     |                         |                                         |                        |               |                                |                                         |          |                                      |                  |            |                   |

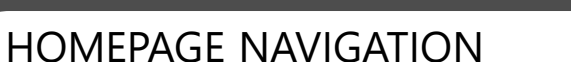

My Tasks – Assigned to my organisation

# **MY TASKS** Assigned to my council / organisation

INSPECTIONS

DAP REPORTS

POWER BI REPORTS

PlanSA Release Notes

**BUILDING NOTIFICATIONS (322)** 

**RECTIFICATION NOTIFICATIONS (5)** 

CERTIFICATE OF OCCUPANCY

#### 7. MY TASKS

Assigned to my Organisation shows Consent and Development Approval associated tasks requiring an action to complete the action.

### **TIPS & TRICKS**

- Use the sort arrows in the column heading to find common tasks or dates , e.g. Sort by Task Days Remaining.
- The **Search** field searches across the Application ID, Location, Consent/Dev Approval type and status, and Task Name.
- Filter by Cons/DA Allocated To to view a list of tasks with a specific user or users (multi selection is allowed).
- Filter by Task Name (multi selection is allowed).
- Respond to Internal Referral Request Now show in the **MY TASKS** dashboard when Assigned to my Council/RAP is selected.

| Hello EPN TestNinteen !  |                       |                                   |                        |               |                                |                                         | 2  | A REAL PROPERTY.       | City of Can      | npb    | elltow            | n        |
|--------------------------|-----------------------|-----------------------------------|------------------------|---------------|--------------------------------|-----------------------------------------|----|------------------------|------------------|--------|-------------------|----------|
| ASSESSMENTS              |                       | 7 МҮ Т                            | ASKS                   |               |                                |                                         |    | MY APPLIC              |                  |        |                   |          |
| REQUEST FOR INFORMATION  | O Assigned to m       | ne only <b>O</b> Assigned to my C | Council                |               |                                |                                         |    |                        |                  |        |                   |          |
| PUBLIC NOTIFICATIONS     | <b>Q</b> Search Tasks | 5                                 | SEARCH                 | CONSENT       | T/DA TYPE   Any                |                                         |    | CONSENT STATUS Any     | ,                |        | ۳ -               | Ø        |
| ACTIVE REFERRALS         | CONS/DA ALLOCAT       | TED TO   Any                      | Ŧ                      | TASK NA       | ME   Any                       |                                         | Ŧ  | TASK ASSIGNED TO Any   | 8                | •      |                   |          |
| DEVELOPMENT APPROVALS    | Application<br>ID     | Location                          | Conse<br>Appro<br>Type | nt/Dev<br>val | Consent/Dev<br>Approval Status | Consent/Dev<br>Approval<br>Allocated To | Ta | ask Name               | Task Assigned To | T<br>R | ask Dag<br>emaini | ys<br>ng |
| ACTIVE VARIATIONS        | 25002491              | 8A CEDAR AV                       |                        |               |                                |                                         | Va | alidate Certificate of |                  |        |                   |          |
| ACTIVE EXTENSION OF TIME |                       | CAMP BELLI OWN SA 5074            |                        |               |                                |                                         | 0  | ccupancy               |                  |        |                   |          |

#### Today, viewing development application tasks for action

The applications with consents assigned to you, with a related action task to complete are tracked through the tab FOR YOUR ACTION. Going forward, these consents and related action tasks are view from your MY TASKS view.

PlanSA

| For your action | For your action |  |  |  |  |
|-----------------|-----------------|--|--|--|--|
|-----------------|-----------------|--|--|--|--|

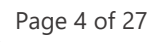

Page 5 of 27

# **MY APPLICATIONS**

8. MY APPLICATIONS shows the logged in user's allocated active consents and development approval.

Upon issuing the development approval the application is no longer visible from 'My Applications'.

#### **TIPS & TRICKS**

- Use the sort arrows in the column heading to easily find common tasks or dates i.e. Sort by Days Remaining.
- The search field will search across the Application ID, Location, Nature of Development, Primary Contact, Consent/Dev Approval type and status.
- Ability to save favourite Consent Status filters associated with this tab
- Single-User Accredited Professionals the consents must be allocated to show in the **MY APPLICATIONS** dashboard

| / \3 | 5E35WEI115                                              |  |
|------|---------------------------------------------------------|--|
|      | HOMEPAGE NAVIGATION<br>My Applications – Assigned to me |  |
|      |                                                         |  |

DAP HOMEPAGE & DASHBOARD QUICK REFERENCE GUIDE

Δςςεςςμενίτς

ACTIVE VARIATIONS

INSPECTIONS

DAP REPORTS

POWER BI REPORTS

PlanSA Release Notes

ACTIVE EXTENSION OF TIME

**BUILDING NOTIFICATIONS (322)** 

**RECTIFICATION NOTIFICATIONS (5)** 

CERTIFICATE OF OCCUPANCY

| Hello EPN TestNinteen ! |                |                                     |              |            | 1. 1. 1. 1. 1. 1. 1. 1. 1. 1. 1. 1. 1. 1 | and the second second second second second second second second second second second second second second secon | A REAL PROPERTY.                                | City of Ca   | mpbelltow | vn |
|-------------------------|----------------|-------------------------------------|--------------|------------|------------------------------------------|----------------------------------------------------------------------------------------------------|-------------------------------------------------|--------------|-----------|----|
| ASSESSMENTS             |                | MY TASK                             | S            |            |                                          | 8                                                                                                    | MY APPLICA                                      | TIONS        |           |    |
| REQUEST FOR INFORMATION | Q Search Alloc | ated Applications                   |              | SEARCH     | CONS/DA STATUS   Any                     |                                                                                                    |                                                 |              | ۳         | C  |
| PUBLIC NOTIFICATIONS    | Application    | Location                            | Nature of De | evelopment | Primary Contact                          | Consent/Dev<br>Approval                                                                                         | Status                                          | Allocated To | Days      | s  |
| ACTIVE REFERRALS        | 15             |                                     |              |            |                                          | Туре                                                                                                    |                                                 |              |           |    |
| DEVELOPMENT APPROVALS   | 24003757       | 30 MINES RD CAMPBELLTOWN<br>SA 5074 | Bushfire she | elter      | P Public                                 | BC                                                                                                    | On Hold referred<br>to Commission<br>(Building) | TestNinteen  | Hol       | d  |
|                         |                |                                     |              |            |                                          |                                                                                                    |                                                 |              |           |    |

PlanSA

#### Today, viewing development application tasks for action

The applications with consents assigned to you, are tracked through the tabs Assessment in Progress and Waiting. Going forward, these consents are view from your MY APPLICATIONS view.

| FOR YOUR ACTION (115) | ASSESSMENT IN PROGRESS (67) | WAITING (33) | UPCOMING (13) | COMPLETED (152) |
|-----------------------|-----------------------------|--------------|---------------|-----------------|
| Assessment in prog    | ress                        |              | )             |                 |

PlanSA

## CURRENT VS NEW

Page 6 of 27

Tracking and management of consent assessment and approvals

| CURRENT<br>Homepage                                                                                                    | <b>NEW</b><br>Homepage                                                                                                    |                                                                                                    |                                                                                                    |                                                                                                    |                            |                                                                    |
|----------------------------------------------------------------------------------------------------|----------------------------------------------------------------------------------------------------|----------------------------------------------------------------------------------------------------|----------------------------------------------------------------------------------------------------|----------------------------------------------------------------------------------------------------|----------------------------|--------------------------------------------------------------------|
| Development application processing                                                                                                    | Hello EPN TESTEIGHTEE                                                                                                    |                                                                                                    |                                                                                                    | City of Norv                                                                                        | vood, Payneham an          | nd St. Peters                                                      |
| Submit mandatory building notification       Submit building rectification notification       Inspections       Reporting         FOR YOUR ACTION (178)       ASSESSMENT IN PROGRESS (97)       WAITING (73)       UPCOMING (54)       COMPLETED (268)       BUILDING NOTIFICATIONS (115)       RECTIFICATION NOTIFICATIONS (4)         Image: Complex action       Image: Complex action       Image: Complex action       Image: Complex action       Image: Complex action         Image: Assigned to me only       Assigned to my council only:       Image: Complex action       Image: Complex action       Image: Complex action | ASSESSMENTS<br>REQUEST FOR INFORMATION<br>PUBLIC NOTIFICATIONS<br>REFERRALS<br>DEVELOPMENT APPROVALS<br>ACTIVE VARIATIONS<br>ACTIVE VARIATIONS<br>ACTIVE EXTENSION OF TIME<br>REQUESTS<br>ASSESSMENTS   COMPLETED                                                                                                    | MY  Assigned to me only Assigned to m  Search Tasks  Task NAME   Any  Application  D  Location  D  Location  B 8 THE PARADE NORWOOD SA 5067  ASSESSMENTS  SEARCH CONSENT TYPE   Any                                                                                                    | TASKS my Council  SEARCH CONSENT STATUS Any TASK ASSIGNED TO Any TASK ASSIGNED TO Any Consent/Dev Approval Type DA - BC In Progress CONSENT STATUS Awaiting Pr | Consent/Dev<br>Approval<br>Allocated To<br>Grant Development Approval<br>Grant Development Approval | ATIONS<br>Task Assigned To | T      C      Task Days     Remaining     (5 Days)      ± T      C |
| <ol> <li>Upcoming<br/>Go to ASSESSMENTS - Use the Consents Status filter to view list of upcoming<br/>consents with a status of 'Awaiting precursor consent' or 'Initialised'.</li> <li>Completed<br/>Go to ASSESSMENTS and COMPLETED ASSESSMENTS - Shows completed consents, includes consents<br/>with a status of Granted, Not required, Withdrawn, Cancelled, Refused &amp; Retracted.</li> </ol>                                                                                                    | Application I         Location           24000838         46 JOHN ST PAYNEHAM SA           24000838         46 JOHN ST PAYNEHAM SA           162 THE PARADE NORWOOD         410           16 THE PARADE NORWOOD         410           24000830         16 THE PARADE NORWOOD           24000805         16 THE PARADE NORWOOD           24000789         16 THE PARADE NORWOOD           24000789         16 THE PARADE NORWOOD           24000789         16 THE PARADE NORWOOD           24000783         16 THE PARADE NORWOOD           24000783         16 THE PARADE NORWOOD | Nature of Development           5070         Message box test           5070         Abhi Testing           505 A 5067         Assessment Report Test           50 5A 5067         DP3 44           50 5A 5067         DP3 4468           50 5A 5067         DP3 4468           50 5A 5067         DP3 4468           50 5A 5067         DP3 4468           50 5A 5067         DP3 4468           50 5A 5067         DP3 4468           50 5A 5067         DP3 4468           50 5A 5067         DP3 4468           50 5A 5067         DP3 4468           50 5A 5067         DP3 4468           50 5A 5067         DP3 4468           50 5A 5067         DP3 4468 | Q. [Sourch]           Pt         < Awaiting Further Information                                                                                                | Iding)                                                                                              | Consent<br>Allocated To    | Consent<br>Days<br>Remaining                                       |

### **CURRENT VS NEW**

**Building & Rectification Notifications & Inspections** 

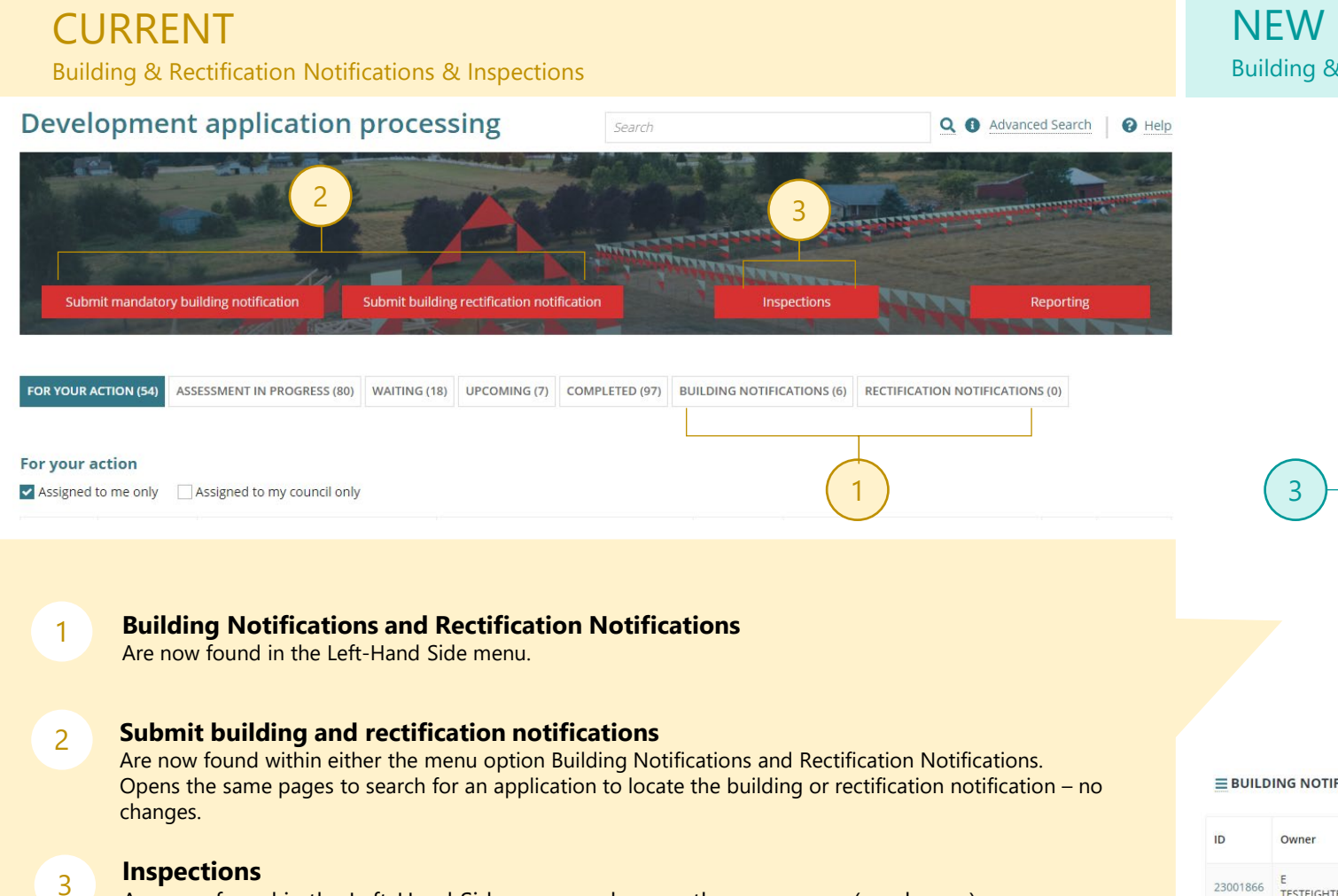

#### Building & Rectification Notifications & Inspections

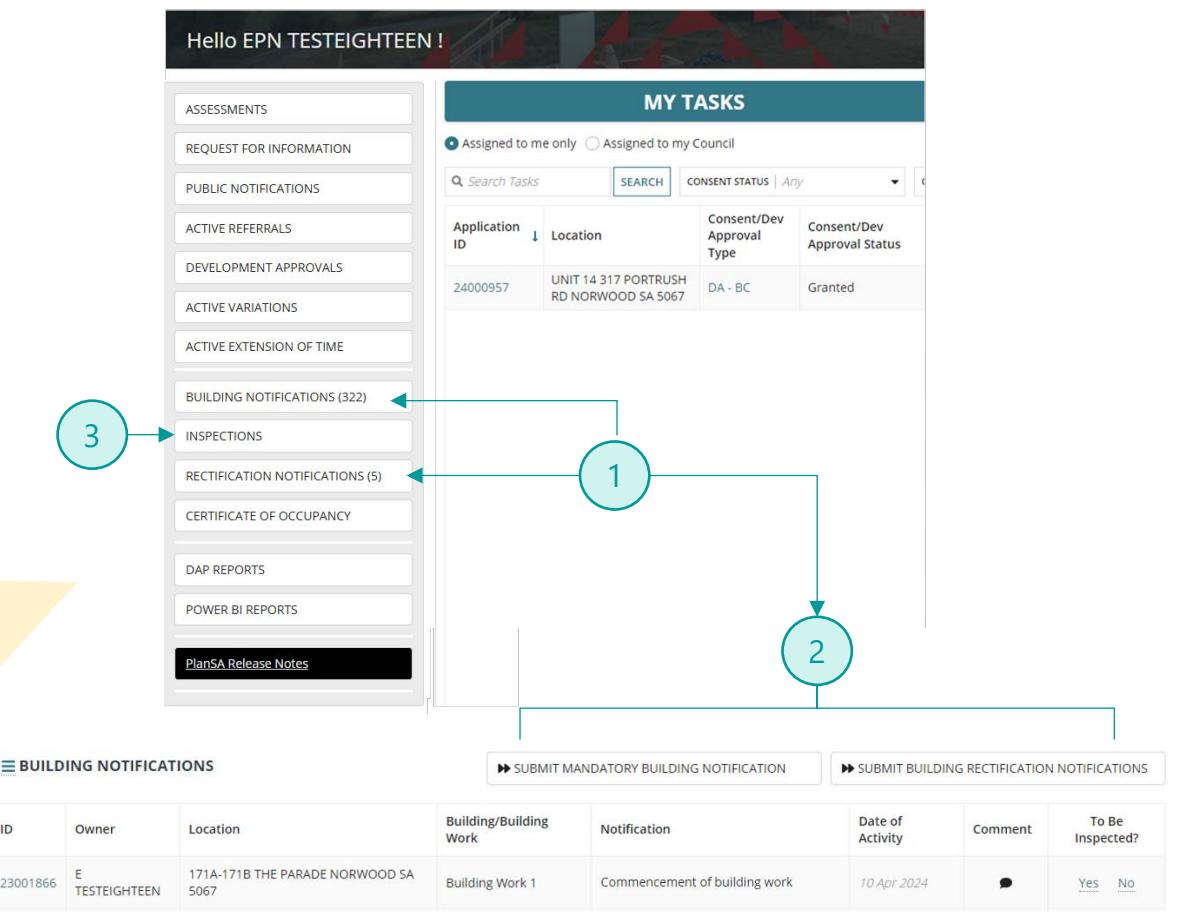

PlanSA

Page 7 of 27

Are now found in the Left-Hand Side menu and opens the same page (no change).

# PlanSA

# **KEY FEATURES**

Save a filter

# **KEY FEATURES**

Page 8 of 27

### Save a Filter

The ability to create and save a filter is available in all dashboards.

There is no limit to the number of filters you can create. However, the more filters you save may impact the dashboard download speed.

- 1. Open the required **dashboard**, e.g., MY APPLICATIONS.
- 2. Filter by the tabled information by awaiting further information & awaiting mandatory documentation.
- 3. Click Manage Filters.
- 4. Click Save filters as ...
- 5. The Save Filters window shows. Provide a name for the filter and the option to "Set as default" and then SAVE.
- 6. The dashboard shows the saved filter in MY FILTERS turned on by default.

To turn off the filter, click on the filter name, and the table will show all applications with a pending action.

|                        | MY TASI                                                                       | <s< th=""><th></th><th></th><th></th><th></th><th>MY APPLICA</th><th>TIONS</th><th></th><th></th><th>3</th></s<> |                |                |          |                                 | MY APPLICA                      | TIONS     |                                                    |                   | 3        |
|------------------------|-------------------------------------------------------------------------------|----------------------------------------------------------------------------------------------------|----------------|----------------|----------|---------------------------------|---------------------------------|-----------|----------------------------------------------------|-------------------|----------|
| <b>Q</b> Search Alloca | ted Applications                                                              |                                                                                                    | SEARCH         | CONS/DA STATUS | Awaiting | Further Informati               | on, Awaiting Mandat             | 2         |                                                    | ۳                 | C        |
| Application<br>ID      | Location                                                                      | Nature of I                                                                                                    | Developmen     | t Primary      | Contact  | Consent/Dev<br>Approval<br>Type | Status                          | Allocated | <ul><li>✗ Clear filt</li><li>☑ Save filt</li></ul> | ers<br>ers as     | 4<br>ing |
| 23002187               | Corner Portrush Road and Janet<br>Street, 141 PORTRUSH RD<br>EVANDALE SA 5069 | factory                                                                                                    |                | T Applica      | ant      | PC                              | Awaiting Further<br>Information | TESTEIGHT | TEEN                                               | <b>II</b><br>Hold | ł        |
| 23001018               | 142 WILLIAM ST NORWOOD SA<br>5067                                             | dwelling mu                                                                                                    | ultiple storey | s T Applic     | ant      | PC                              | Awaiting Further<br>Information | TESTEIGHT | TEEN                                               | Hold              | i        |

| Save Filters 5                                                               |        |
|------------------------------------------------------------------------------|--------|
| Name *                                                                       |        |
| Waiting for applicant to provide documentation                               | 46/50  |
| ✓ Set as default                                                             |        |
| CONS/DA Status = Awaiting Further Information, Aw<br>Mandatory Documentation | aiting |
|                                                                              |        |
|                                                                              |        |
| CANCEL                                                                       | SAVE   |

|                        | MY TASK                                                                       | (S                        |                        |                                 | MY APPLICA                      | TIONS        |
|------------------------|-------------------------------------------------------------------------------|---------------------------|------------------------|---------------------------------|---------------------------------|--------------|
| MY FILTERS Wai         | ting for applicant to provide docum                                           | nen 🗲 6                   |                        |                                 |                                 |              |
| <b>Q</b> Search Alloca | ted Applications                                                              | SEARCH C                  | ONS/DA STATUS Awaiting | Further Informati               | on, Awaiting Mandat             | 🕄 🛨          |
| Application<br>ID      | Location                                                                      | Nature of Development     | Primary Contact        | Consent/Dev<br>Approval<br>Type | Status                          | Allocated To |
| 23002187               | Corner Portrush Road and Janet<br>Street, 141 PORTRUSH RD<br>EVANDALE SA 5069 | factory                   | T Applicant            | PC                              | Awaiting Further<br>Information | TESTEIGHTEEN |
| 23001018               | 142 WILLIAM ST NORWOOD SA<br>5067                                             | dwelling multiple storeys | T Applicant            | PC                              | Awaiting Further<br>Information | TESTEIGHTEEN |

## **KEY FEATURES**

Manage my filters

# **OVERVIEW**

Page 9 of 27

MY FILTERS shows the filters you have created for the dashboard.

If you have created a dashboard 'default' filter each time the dashboard is opened the displayed information is based on your filter parameters.

**To turn off the filter**, click on the filter name to show all applications.

|                        | MY TAS                                                                | KS          |              |                      |                                 |                  | MY APPLICA | <b>FION</b>                                                                                                    | 5                  |                                                    |  |
|------------------------|-----------------------------------------------------------------------|-------------|--------------|----------------------|---------------------------------|------------------|------------|----------------------------------------------------------------------------------------------------|--------------------|----------------------------------------------------|--|
| IY FILTERS Wai         | ting for applicant to provide docur                                   | men Unde    | r Assessment | E)                   |                                 |                  |            |                                                                                                    |                    | $\left( \begin{array}{c} 1 \\ \end{array} \right)$ |  |
| <b>Q</b> Search Alloca | ted Applications                                                      |             | CONS         | /DA STATUS Under Ass | essment                         |                  | 0 -        |                                                                                                    | ۳.                 | C                                                  |  |
| Application<br>ID      | Nature of I                                                           | Development |              | Primary Contact      | Consent/Dev<br>Approval<br>Type | Status           | Alloca     | <ul><li>Clear filters</li><li>Save filters a</li></ul>                                                                                                    | IS                 | ing                                                |  |
| 23002525               | 26 SYDENHAM RD NORWOOD Removal of 1 tree and construction of a new dw |             | elling       | T Applicant          | LDC                             | Under Assessment | TESTEI     | Manage my Manage my Manage | filters<br>(-29 Da | ays)                                               |  |

# MANAGE MY FILTERS

The Manage My Filters window shows your saved filters.

To change the filter default, click on the 2 Star icon (no fill) against the required filter or leave blank for no defaults.

Other maintenance you can perform is updating the **filter name** by typing over the top with a new name or adding additional text or delete a filter.

#### Manage My Filters 0 **Filter Values** Name CONS/DA Status = Awaiting Further \* pplicant to provide documentation 46/50 Information, Awaiting Mandatory × Documentation 숩 Under Assessment 16/50 CONS/DA Status = Under Assessment × SAVE CANCEL

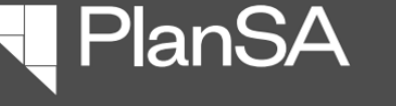

Page 10 of 27

# KEY FEATURES

### **Export to Excel**

The **Export to Excel** tool is available in each of the dashboards.

- 1. Open dashboard, e.g. Assessments.
- 2. Use the filters to narrow down the information for further Excel analysis.
- 3. Click on 📥 Export to Excel icon.
- 4. Click on the download located at the bottom of the window (Chrome) or from the browser bar (Edge) to open the file in Excel.
- 5. Enable Editing to apply filters, sort the information and add formatting, e.g. change the font, add colour to cells or rows etc.

### DAP HOMEPAGE & DASHBOARD QUICK REFERENCE GUIDE ASSESSMENTS

Filter Selections

Application ID

2300041

23000331

A™ £=

DAP Application Dashboard Records - 2022-12-29\_102...

Downloads

Open file

**REQUEST FOR INFORMATIC** 

E Q ... \$

Guest 😰

lead Testfour

PlanSA

ASSESSIVIEINIS

#### KEY FEATURES Export to excel

#### **Hello EPN TESTEIGHTEEN! MY TASKS** ASSESSMENTS REQUEST FOR INFORMATION Q Search Tasks SEARCH CONSENT STATUS Any - ( PUBLIC NOTIFICATIONS Consent/Dev Consent/Dev ACTIVE REFERRALS Application Location Approval ID **Approval Status** Type DEVELOPMENT APPROVALS UNIT 14 317 PORTRUSH DA - BC 24000957 Granted **RD NORWOOD SA 5067** ACTIVE VARIATIONS ACTIVE EXTENSION OF TIME **EASSESSMENTS | COMPLETED ASSESSMENTS** 2 Q Search Assessments 0 SEARCH CONSENT TYPE Any • CONSENT STATUS Any CONSENT ALLOCATED TO EPN TestTwe --- 3 \* Consent Application Consent Location Nature of Development **Consent Status** Consent Allocated To **Primary Contact** Lodged Days ID Type Remaining On Hold referred to EPN 5A ROSEMONT ST NORWOOD SA Removal of 1 tree and ..... 23000415 E TESTEIGHTEEN 28/02/2023 BC Commission 5067 construction of a new dwelling TestTwentyThree Hold (Building) AutoSave ( Off) Application Dashboard - 2024-05-20 0941 - Protected View ① Select a Label • Saved to this PC ~ DAP Application D....xlsx File Home Insert Draw Page Lavout Formulas Data Review View Automate Help DM I PROTECTED VIEW Be careful—files from the Internet can contain viruses. Unless you need to edit, it's safer to stay in Protected View. Enable Editing 0 H E: V Se Record Name D. R Record Name: Application Dashboard D 2 Exported On: 20 May 2024 09:41

Consent Allocated To:

5A ROSEMONT ST NORWOOD SA 5 Dwelling

1 WILLIAM ST NORWOOD SA 5067 2 storey dwelling

Location

EPN TestTwentyThree

Nature of Developmen

**Primary Contact** 

E TESTEIGHTEEN

E TESTEIGHTEEN

Lodged

28/02/202

21/02/2023

PlanSA

Consent Status

On Hold referred to

Awaiting Precursor C

Consent Type

BC

BC

**KEY FEATURES** 

Show-Hide main menu

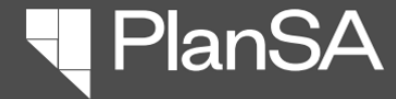

•

#### Page 11 of 27

# KEY FEATURES Show-Hide Main Menu

- Click on Show-Hide menu icon to show the Main menu from the Homepage.
- 2. Click on the dashboard required e.g. **REFERRALS**.
- 3. The chosen dashboard shows, e.g. **EXTERNAL REFERRALS**.
- 4. Click on **Show-Hide menu** icon to hide the menu.

| Search Assessments                                       | SEARCH                  | CONSENT TYPE   Any                  |                        | CONSENT ST            | atus   Any              |                 |                   |                      |        |                             |
|----------------------------------------------------------|-------------------------|-------------------------------------|------------------------|-----------------------|-------------------------|-----------------|-------------------|----------------------|--------|-----------------------------|
| plication Location                                       |                         | Nature of Develop                   | ment                   | Primary Con           | tact                    | Lodged          |                   |                      |        |                             |
| 4000838 46 JOHN ST PAYNEHAN                              | /I SA 5070              | construction of a ne                | w dwelling             | T Applicant           |                         | 17/05/20        | 24                |                      |        |                             |
| ASSESSMENTS   COMPLETE                                   | D ASSESSMENTS           |                                     |                        |                       |                         |                 |                   |                      |        |                             |
| ASSESSMENTS                                              | <b>Q</b> Search Assessi | ments SEARCH CONS                   | ENT TYPE   Any         | CONSENT STATU         | s   Any                 | ▼ CONS          | SENT ALLOCATED TO | o Any                | • ¥    | T- 0                        |
| EQUEST FOR INFORMATION                                   | Application L           | ocation                             | Nature of Development  | Primary<br>Contact    | Lodged                  | Consent<br>Type | Consent Status    | Consent<br>Allocated | ro Re  | Consent<br>Days<br>emaining |
| UBLIC NOTIFICATIONS                                      | 25002489 1<br>C         | MONTACUTE RD<br>AMPBELLTOWN SA 5074 | Internal fitout        | Penny Public          |                         | BC              | In Verification   |                      |        | ()<br>(2 Days)              |
| CTIVE REFERRALS                                          | 25002476                | JAMES ST CAMPBELLTOWN               | Single storey dwelling | TApplicant            |                         | PC              | Awaiting          |                      |        | (1 Days)                    |
| DEVELOPMENT APPROVALS                                    |                         |                                     |                        |                       |                         |                 | vermeation        |                      |        | (10033)                     |
| ACTIVE VARIATIONS                                        | 3                       |                                     | TERNAL REFERRALS       | ACTIVE INTI           | ERNAL REFER             | RALS            |                   |                      |        |                             |
| ACTIVE EXTENSION OF TIME                                 |                         |                                     |                        | <b>Q</b> , Search Act | ive External Refe       | rra. SEA        | RCH CONSE         | NT TYPE Any          |        |                             |
| BUILDING NOTIFICATIONS (322)                             |                         | ASSESSMENTS                         |                        | REFERRAL TYPE         | Any                     |                 | ▼ DUE D/          | ATE   Any - Any      | /      |                             |
| NSPECTIONS                                               |                         | REQUEST FOR INF                     | ORMATION               | Applicati             |                         | Natu            | re of             | Primary              | Conser | con                         |
| RECTIFICATION NOTIFICATIONS (5)                          |                         | PUBLIC NOTIFICA                     | TIONS                  | on ID                 | Location                | Devel           | opment            | Contact              | Туре   | d To                        |
|                                                          | 2                       | ACTIVE REFERRA                      | LS                     |                       | 19A DRYSDALE            | 2 x 2           | storey            | Penny                |        |                             |
| ERTIFICATE OF OCCUPANCY                                  |                         | DEVELOPMENT A                       | PPROVALS               | 25002356              | CAMPBELLTOWI<br>SA 5074 | dwell           | lings             | Public               | PC     |                             |
| ERTIFICATE OF OCCUPANCY                                  |                         |                                     |                        |                       | 23 WOODI FY AV          | /               |                   | _                    |        |                             |
| ERTIFICATE OF OCCUPANCY<br>AP REPORTS<br>OWER BI REPORTS |                         | ACTIVE VARIATIO                     | NS                     | 25002354              |                         | Extens          | sion existing     | Penny                |        |                             |

Page 12 of 27

#### SUMMARY

The Assessments dashboard is where you go to view in-progress consent ASSESSMENTS and COMPLETED ASSESSMENTS with your authority. Also in this dashboard, is the ability to **Show-Hide Menu** = option and when selected will show the main menu, as seen on the Homepage.

DASHBOARD OVERVIEW

**Assessments** (In progress)

#### ■ ASSESSMENTS | COMPLETED ASSESSMENTS

| <b>Q</b> Search Asse | ssments                           | SEARCH | CONSENT TYPE   Any                                   |                 | Any        | •               | CONSENT ALLOCATED TO   Any | ÷                    | ¥ | ₹.                       | C              |  |
|----------------------|-----------------------------------|--------|------------------------------------------------------|-----------------|------------|-----------------|----------------------------|----------------------|---|--------------------------|----------------|--|
| Application<br>ID    | Location                          |        | Nature of Development                                | Primary Contact | Lodged     | Consent<br>Type | Consent Status             | Consent Allocated To | 5 | Conser<br>Days<br>Remain | nt<br>;<br>ing |  |
| 24000838             | 00838 46 JOHN ST PAYNEHAM SA 5070 |        | Removal of 1 tree and construction of a new dwelling | T Applicant     | 17/05/2024 | BC              | Under Assessment           |                      |   | (59 Da                   | iys)           |  |
| 24000838             | 46 JOHN ST PAYNEHAM SA 5070       | D      | dwelling multiple storeys                            | T Applicant     | 17/05/2024 | LDC             | Initialised                |                      |   |                          |                |  |
| 24000833             | 1 CLARKE ST NORWOOD SA 506        | 57     | swimming pool and spa                                | T Applicant     |            | BC              | Awaiting Verification      |                      |   | (4 Day                   | ys)            |  |

### 1. SORT COLUMNS 2. SEARCH

#### 3. FILTERS

Apart from the **Nature of Development, Consent Type** and **Consent Allocated To** columns, all other columns can be sorted. Allows you to search across the columns of information.

#### Excluded columns:

- Lodged
- Consent allocated to
- Consent days remaining

**CONSENT TYPE** Available to select:

**ASSESSMENTS** 

- BC (Building)LD (Land Division)
- PLDC (Planning & Land
- Division)
  PC (Planning)
  - Retracted
    - Withdrawn

Cancelled

Not Required

Granted

• Refused

# CONSENT STATUSCONSENT ALLOCATED TOAvailable to select:Shows all users in your

DAP HOMEPAGE & DASHBOARD QUICK REFERENCE GUIDE

PlanSA

organisation and allows multiple selections.

PlanSA

# DASHBOARD OVERVIEW

**Completed Assessments** 

#### COMPLETED ASSESSMENTS

Page 13 of 27

#### ■ ASSESSMENTS | COMPLETED ASSESSMENTS

| <b>Q</b> Search Co | mpleted Assessments            | SEARCH | CONSENT TYPE Any               |                 | Any        |                 | • 🛓 🖣 • S      |
|--------------------|--------------------------------|--------|--------------------------------|-----------------|------------|-----------------|----------------|
| Applicati<br>on ID | Location                       |        | Nature of Development          | Primary Contact | Lodged     | Consent<br>Type | Consent Status |
| 24000838           | 46 JOHN ST PAYNEHAM SA 5070    |        | swimming pool and spa          | T Applicant     | 17/05/2024 | PC              | Granted        |
| 24000833           | 1 CLARKE ST NORWOOD SA 5067    |        | dwelling                       | T Applicant     |            | PC              | Granted        |
| 24000828           | 162 THE PARADE NORWOOD SA 5067 |        | Swimming Pool                  | T Applicant     | 16/05/2024 | PC              | Not Required   |
| 24000828           | 162 THE PARADE NORWOOD SA 5067 |        | Swimming Pool                  | T Applicant     | 16/05/2024 | BC              | Granted        |
| 24000826           | 162 THE PARADE NORWOOD SA 5067 |        | Removal of 1 tree              | T Applicant     | 16/05/2024 | PC              | Granted        |
| 24000826           | 162 THE PARADE NORWOOD SA 5067 |        | dwelling multiple storeys      | T Applicant     | 16/05/2024 | BC              | Granted        |
| 24000791           | 16 THE PARADE NORWOOD SA 5067  |        | construction of a new dwelling | T Applicant     | 13/05/2024 | PC              | Withdrawn      |

| 1. SORT                                                                                                    | 2. SEARCH                                                                                          | 3. FILTERS                                                                                                    |                                                                                                    |
|----------------------------------------------------------------------------------------------------|----------------------------------------------------------------------------------------------------|----------------------------------------------------------------------------------------------------|----------------------------------------------------------------------------------------------------|
| Apart from the <b>Nature of</b><br><b>Development</b> and <b>Consent</b><br><b>Type</b> columns, all other<br>columns can be sorted. | Allows you to search across<br>the columns of information.<br><b>Excluded columns:</b><br>• Lodged | CONSENT STATUS<br>Available to select:<br>Cancelled<br>Granted<br>Not Required<br>Refused<br>Retracted<br>Withdrawn | <ul> <li>CONSENT TYPE</li> <li>Available to select:</li> <li>BC (Building)</li> <li>LD (Land Division)</li> <li>PLDC (Planning &amp; Land Division)</li> <li>PC (Planning)</li> </ul> |

Page 14 of 27

## DAP HOMEPAGE & DASHBOARD QUICK REFERENCE GUIDE ASSESSMENTS

# DASHBOARD OVERVIEW

**Request for Information** 

#### SUMMARY

The Request for Information (RFI) dashboard shows requests initiated by users in your organisation and by referral bodies who have received a referral request from your organisation.

# **Requests for documentation** are found in the Assessments dashboard.

PlanSA

#### **■** REQUEST FOR INFORMATION

| <b>Q</b> Search Requ | uest For Information              | SEARCH     | RCH CONSENT STATUS Any |                 |                 | CONSENT ALLOCATED               | <b>TO</b> Any           | Ŧ                                         | REQUESTED BY ORGANISATION  | יזי            | • ±             | ₹.           | C            |
|----------------------|-----------------------------------|------------|------------------------|-----------------|-----------------|---------------------------------|-------------------------|-------------------------------------------|----------------------------|----------------|-----------------|--------------|--------------|
| REQUESTED BY U       | SER   Any                         | •          | RFI STATUS   Any       |                 |                 | DUE DATE Any - An               | y.                      | •                                         | REQUESTED DATE   Any - Any |                |                 |              |              |
| Application ID       | Location                          | Nature o   | f Development          | Primary Contact | Consent<br>Type | Consent Status                  | Consent Allocated<br>To | Requested By<br>Organisation              | Requested By User          | RFI Status     | RFI Due<br>Date | Day<br>Remai | ys<br>lining |
| 24000723             | 166 THE PARADE NORWOOD SA 5067    | Shop fit-o | ut                     | T Applicant     | PC              | Granted                         |                         | City of Norwood<br>Payneham and<br>Peters | l. EPN<br>St. TESTEIGHTEEN | Completed      | 26/07/2024      |              |              |
| 24000723             | 166 THE PARADE NORWOOD SA<br>5067 | Shop fit-o | ut                     | T Applicant     | BC              | Awaiting Further<br>Information |                         | City of Norwood<br>Payneham and<br>Peters | l,<br>St. TESTEIGHTEEN     | Pending Review | 26/07/2024      | (48 Da       | )<br>Jays)   |

| 1. SORT                                                                                                    | 2. SEARCH                                                                                                    | 3. FILTERS                                                                                                    |                                                                                                    |                                                                                                    |                                                                                                    |                                                                                                    |                                                                                                    |                                                                                                    |
|----------------------------------------------------------------------------------------------------|----------------------------------------------------------------------------------------------------|----------------------------------------------------------------------------------------------------|----------------------------------------------------------------------------------------------------|----------------------------------------------------------------------------------------------------|----------------------------------------------------------------------------------------------------|----------------------------------------------------------------------------------------------------|----------------------------------------------------------------------------------------------------|----------------------------------------------------------------------------------------------------|
| Apart from the <b>Nature</b><br>of Development,<br>Consent Type,<br>Requested by User<br>and Days Remaining<br>columns, all other<br>columns can be sorted. | Allows you to search<br>across the columns of<br>information.<br><b>Excluded columns:</b><br>• RFI Due Date<br>• Days remaining | <b>CONSENT STATUS</b><br>Filter is dynamic.<br>Available for selection<br>are only consent status<br>in the table and allows<br>multiple selections. | <b>CONSENT</b><br><b>ALLOCATED TO</b><br>Shows all users in your<br>organisation and<br>allows multiple<br>selections. | REQUESTED BY<br>ORGANISATION<br>Filter is dynamic.<br>Available for selection<br>are only organisation<br>in the table who have<br>initiated an RFI. | REQUESTED BY<br>Filter is dynamic.<br>Only shows users in<br>your organisation and<br>allows multiple<br>selections.<br>An RFI requested by a<br>referral body the<br>Requested By will be<br>'blank'. | <ul> <li><b>RFI STATUS</b></li> <li>Available to select:</li> <li>Completed</li> <li>Expired</li> <li>In-Progress</li> <li>Pending Review</li> <li>Recalled</li> </ul> | <b>DUE DATE</b><br>Filtered results will<br>include requests with a<br>due date, on or<br>between the date<br>range entered. | <b>REQUESTED DATE</b><br>Filtered results will<br>include requests with a<br>requested date, on or<br>between the date<br>range entered. |

Page 15 of 27

# SUMMARY

The Public Notifications dashboard is where you go to track applications that have upcoming, in-progress or completed public notifications, includes total number of representations and total number who want be heard by a Panel. The dashboard, excludes applications, where a consultation has not yet been created.

DASHBOARD OVERVIEW

**Public Notification** 

#### **PUBLIC NOTIFICATIONS**

| <b>Q</b> Search                                                                         |                                            | SE                                                                                                    | ARCH                                                   | CONSENT STATUS                                                                    | Any                                                                                                    | -                                                                                                    | CONSENT ALLOCAT                                                                                      | ED TO   Any                                                                                                    |                   | PUBLIC NO                                                                           | DTIFICATION TA         | sk   A                                                        | 4.ny                                                                                                    | •                                                | SIGN ON LA                                                                           | and Any                                                        | •                                                                   | Ŧ                 | ۳ -                 | C                                |
|-----------------------------------------------------------------------------------------|--------------------------------------------|----------------------------------------------------------------------------------------------------|--------------------------------------------------------|-----------------------------------------------------------------------------------|----------------------------------------------------------------------------------------------------|----------------------------------------------------------------------------------------------------|----------------------------------------------------------------------------------------------------|----------------------------------------------------------------------------------------------------|-------------------|-------------------------------------------------------------------------------------|------------------------|---------------------------------------------------------------|----------------------------------------------------------------------------------------------------|--------------------------------------------------|--------------------------------------------------------------------------------------|----------------------------------------------------------------|---------------------------------------------------------------------|-------------------|---------------------|----------------------------------|
| NOTIFICATION STAR                                                                       | RT   Any - Any                             |                                                                                                    |                                                        | NOTIFICATION END                                                                  | Any - Any                                                                                                    | •                                                                                                    | IS NOTIFICATION FI                                                                                   | NISHED/COMPLE Any                                                                                                    | *                 | IS NOTIFIC                                                                          | ATION CANCELI          | LED                                                           | Any                                                                                                    | •                                                |                                                                                      |                                                                |                                                                     |                   |                     |                                  |
| Application ID                                                                          | Location                                   |                                                                                                    | Natur<br>Devel                                         | e of<br>opment                                                                    | Primary<br>Contact                                                                                           | Consent<br>Status                                                                                               | Consent<br>Allocated To                                                                              | Public Notification<br>Task                                                                                                    | Sign              | on Land                                                                             | Notificatio<br>Start   | on                                                            | Notification<br>End                                                                                                 | Finis                                            | hed?                                                                                 | Cancelled?                                                     | Representations                                                     | Wis<br>H          | h to b<br>eard      | e                                |
| 24000827                                                                                | 46 JOHN ST I<br>SA 5070                    | PAYNEHAM                                                                                                    | constru                                                | iction new dwelling                                                               | T Applicant                                                                                                  | On Hold<br>(Applicant<br>Request)                                                                               |                                                                                                    |                                                                                                    | Relev<br>Autho    | ant<br>prity                                                                        | 15/05/20               | 24                                                            | 15/05/2024                                                                                                    | Ŷ                                                | ′es                                                                                  | No                                                             | 13                                                                  |                   | 1                   |                                  |
| 1. SORT                                                                                 | 2. 5                                       | SEARCH                                                                                                    |                                                        | 3. FIL                                                                            | TERS                                                                                                    |                                                                                                    |                                                                                                    |                                                                                                    |                   |                                                                                     |                        |                                                               |                                                                                                    |                                                  |                                                                                      |                                                                |                                                                     |                   |                     |                                  |
| Apart from the<br><b>Consent Type</b><br>column, all other<br>columns can be<br>sorted. | Allo<br>acro<br>r info<br>•<br>•<br>•<br>• | ows you to<br>ross the coll<br>ormation.<br><b>cluded colu</b><br>Notificatio<br>Notificatio<br>Finished?<br>Cancelled?<br>Representa<br>Wish to be | search<br>umns<br>n Star<br>n End<br>ations<br>e hearc | h <b>CON</b><br>of <b>STAT</b><br>Filter<br>t select<br>the ta<br>allow<br>select | SENT<br>TUS<br>is dynamic.<br>able for<br>tion are only<br>ent status in<br>able and<br>s multiple<br>tions. | CONSENT<br>ALLOCATED<br>TO<br>Shows all use<br>in your<br>organisation<br>and allows<br>multiple<br>selections. | PUBLI<br>TASK<br>Shows<br>author<br>• Act<br>to<br>• Con<br>cor<br>• Up<br>sig<br>• Up<br>end<br>cor | c NOTIFICAITON<br>the relevant<br>ity tasks:<br>cnowledge response<br>representation<br>nsolidate public<br>nsultation documents<br>load evidence of<br>nage<br>load statement at the<br>d of public<br>nsultation | SIC<br>Ava<br>sel | <b>SN ON L</b><br>ailable to<br>ect:<br>Applicar<br>Relevant<br>Authorit<br>Not Req | AND<br>t<br>y<br>uired | NOT<br>STA<br>Filte<br>inclu<br>noti<br>a sta<br>betv<br>rang | TIFICATION<br>ART<br>ered results will<br>ude<br>ifications with<br>art date, on or<br>ween the date<br>ge entered. | NC<br>EN<br>Filt<br>inc<br>no<br>an<br>be<br>rar | DTIFICA<br>ID<br>tered res<br>clude<br>tificatior<br>end dat<br>tween th<br>nge ente | TION<br>sults will<br>ns with<br>te, on or<br>ne date<br>ered. | IS NOTIFICATION<br>FINISHED /<br>COMPLETED<br>Options of Yes or No. | IS CA<br>Op<br>No | NOT<br>NCE<br>tions | IFICATION<br>LLED<br>; of Yes or |

DAP HOMEPAGE & DASHBOARD QUICK REFERENCE GUIDE ASSESSMENTS

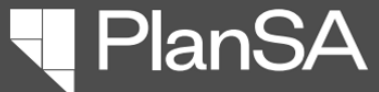

Page 16 of 27

#### SUMMARY

Ξ

ACTIVE EXTERNAL REFERRALS | ACTIVE INTERNAL REFERRALS

The Referrals dashboard is where you go to view and track in-progress and responded to EXTERNAL REFERRALS and INTERNAL REFERRALS requested as the relevant authority for the consent or request received when the location council where State Planning Commission the consent authority.

#### T- C Q Search Active External Referrals CONSENT ALLOCATED TO Any CONSENT TYPE Any REFERRAL BODY Any SEARCH • • + -REFERRAL TYPE Any DUE DATE Any - Any RESPONSE DATE Any - Any REFERRAL STATUS Any • \* \* Nature of Application Primary Consent Referral Referral Requested Response Referral Location Consent Type **Response Type Referral Type** Due Date Development Allocated To Action ID Contact Body Date Date Status **19A DRYSDALE CR** 3 x 2 storey Commissioner Schedule 9 (3)(4) Future Respond to CAMPBELLTOWN SA Penny Public PC 16/7/2025 13/8/2025 25002356 Direction Distributed Road Widening Overlay of Highways Referral dwellings 5074 23 WOODLEY AV Land division and Roger SPC Planning Respond to 25002354 PLDC **Regulation 76** 2/7/2025 30/7/2025 Advice Distributed NEWTON SA 5074 new housing Referral Management Services

| 1. SORT                                                                              | 2. SEARCH                                                                                                    | 3. FILTERS                                                                                                    |                                                                                                    |                                                                                                    |                                                                                                    |                                                                                                    |                                                                                                    |                                                                                                    |
|--------------------------------------------------------------------------------------|----------------------------------------------------------------------------------------------------|----------------------------------------------------------------------------------------------------|----------------------------------------------------------------------------------------------------|----------------------------------------------------------------------------------------------------|----------------------------------------------------------------------------------------------------|----------------------------------------------------------------------------------------------------|----------------------------------------------------------------------------------------------------|----------------------------------------------------------------------------------------------------|
| Apart from the<br><b>Consent Type</b> column,<br>all other columns can<br>be sorted. | Allows you to search<br>across the columns of<br>information.<br><b>Excluded columns:</b><br>• Consent Type<br>• Response Type<br>• Referral action<br>• Requested date<br>• Due Date<br>• Response Date | <ul> <li>CONSENT TYPE</li> <li>Available to select:</li> <li>BC (Building)</li> <li>LD (Land Division)</li> <li>PLDC (Planning &amp; Land Division)</li> <li>PC (Planning)</li> </ul> | <b>CONSENT</b><br><b>ALLOCATED TO</b><br>Shows all users in your<br>organisation and<br>allows multiple<br>selections. | <b>REFERRAL BODY</b><br>Dynamic filter.<br>Show only the names<br>of referral bodies with<br>a request in the table<br>(does not show all<br>referral body names)<br>and allows multiple<br>selections. | REFERRAL TYPE<br>Available to select:<br>• Advice<br>• Comment,<br>• Concurrence<br>• Direction<br>• Regard | <b>DUE DATE</b><br>Filtered results will<br>include referral<br>requests with a due<br>date, on or between<br>the date range<br>entered. | <b>RESPONSE DATE</b><br>Filtered results will<br>include referral<br>requests with a<br>response date, on or<br>between the date<br>range entered. | <ul> <li><b>REFERRAL STATUS</b></li> <li>Available to select:</li> <li>Awaiting further<br/>info</li> <li>Distributed,</li> <li>Expired</li> <li>In Progress,</li> <li>Initialised</li> <li>Pending Recall</li> <li>Recalled</li> <li>Responded</li> </ul> |

# DAP HOMEPAGE & DASHBOARD QUICK REFERENCE GUIDE ASSESSMENTS

DASHBOARD OVERVIEW Active External Referrals

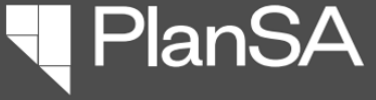

PlanSA

# DASHBOARD OVERVIEW

**Active Internal Referrals** 

#### **INTERNAL REFERRALS**

Page 17 of 27

■ ACTIVE EXTERNAL REFERRALS ACTIVE INTERNAL REFERRALS

| <b>Q</b> Search Active Int | ernal Referrals                            |                     | SEARCH       | CONSENT TYPE   Any    |                 | *                       | CONSENT ALLOCATE               | D TO Any           |                | ▼ REFERRAL TYPE   Any |               |               |      | L T      |      | C |
|----------------------------|--------------------------------------------|---------------------|--------------|-----------------------|-----------------|-------------------------|--------------------------------|--------------------|----------------|-----------------------|---------------|---------------|------|----------|------|---|
| RESPONDEE Any              |                                            |                     | •            | REFERRAL STATUS   Any |                 |                         |                                |                    |                |                       |               |               |      |          |      |   |
| Application ID             | Location                                   | Nature<br>Develop   | of<br>pment  | Primary Contact       | Consent<br>Type | Consent Allocated<br>To | Referral Type                  | Requested By       | Requested Date | Response Due<br>Date  | Respondee     | Response Date | Ref  | erral St | atus |   |
| 25002356                   | 19A DRYSDALE CR<br>CAMPBELLTOWN<br>SA 5074 | 3 x 3 St<br>Dwellin | torey<br>gs  | Penny Public          | PC              |                         | Arboriculture –<br>Street Tree | TestNinteen        | 3/7/2025       | 8/7/2025              | 🗢 EPN TestTen | 3/7/2025      | Res  | pondeo   | ł    |   |
| 25002356                   | 19A DRYSDALE CR<br>CAMPBELLTOWN<br>SA 5074 | 3 x 3 S<br>Dwellin  | torey<br>ngs | Penny Public          | PC              |                         | Community<br>Development       | EPN<br>TestNinteen | 3/7/2025       | 14/7/2025             | 🧕 Jolanda     |               | Dist | ributed  | ł    |   |
| 25002356                   | 19A DRYSDALE CR<br>CAMPBELLTOWN<br>SA 5074 | 3 x 3 S<br>Dwellin  | torey<br>Igs | Penny Public          | PC              |                         | Community<br>Development       | EPN<br>TestNinteen | 16/7/2025      | 31/7/2025             | 🗢 EPN TestTen |               | Rec  | alled    |      |   |

| 1. SORT                                                                                                    | 2. SEARCH                                                                                                    | 3. FILTERS                                                                                                    |                                                                                                    |                                                                     |                                                                                                |                                                                                                    |
|----------------------------------------------------------------------------------------------------|----------------------------------------------------------------------------------------------------|----------------------------------------------------------------------------------------------------|----------------------------------------------------------------------------------------------------|---------------------------------------------------------------------|------------------------------------------------------------------------------------------------|----------------------------------------------------------------------------------------------------|
| Apart from the <b>Consent Type</b> ,<br><b>Consent Allocated To</b> ,<br><b>Requested By</b> and<br><b>Respondee</b> , all other columns<br>can be sorted. | <ul> <li>Allows you to search across the columns of information.</li> <li>Excluded columns: <ul> <li>Consent Type</li> <li>Requested Date</li> <li>Response Date</li> </ul> </li> </ul> | <ul> <li>CONSENT TYPE</li> <li>Available to select:</li> <li>BC (Building)</li> <li>LD (Land Division)</li> <li>PLDC (Planning &amp; Land Division)</li> <li>PC (Planning)</li> </ul> | <b>CONSENT ALLOCATED TO</b><br>Shows all users in your<br>organisation and allows<br>multiple selections. | <b>REFERRAL TYPE</b><br>Shows all internal referral<br>departments. | <b>RESPONDEE</b><br>Shows all users in your<br>organisation and allows<br>multiple selections. | <ul><li><b>REFERRAL STATUS</b></li><li>Available to select:</li><li>Distributed</li><li>Recalled</li><li>Responded</li></ul> |

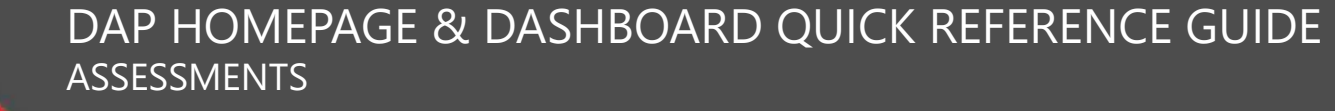

PlanSA

### DASHBOARD OVERVIEW

**Development Approvals** (In Progress)

#### SUMMARY

Page 18 of 27

#### Dashboard is not available for accredited professionals

The Development Approvals dashboard is where you go to view in-progress, on-hold, marked inconsistent and track the days remaining to issue DEVELOPMENT APPROVALS and view COMPLETED DEVELOPMENT APPROVALS as the relevant authority.

#### DEVELOPMENT APPROVALS | COMPLETED DEVELOPMENT APPROVALS

| <b>Q</b> Search Deve | elopment Approvals                   | SEARCH | DA ALLOCATED TO Any       |            | STATUS Any |                 |                 | -         | 2   | <b>₹</b> •      | C  |
|----------------------|--------------------------------------|--------|---------------------------|------------|------------|-----------------|-----------------|-----------|-----|-----------------|----|
| Application<br>ID    | Location                             |        | Nature of Development     | Primary C  | ontact     | Dev<br>Approval | DA Allocated To | Status    |     | Days<br>Remaini | ng |
| 23001865             | 171A-171B THE PARADE NORWOOD SA 5067 |        | construction new dwelling | T Applicar | nt         | DA PC, BC       |                 | In Progre | 255 | (3 Day          | 5) |
| 24000828             | 162 THE PARADE NORWOOD SA 5067       |        | Swimming Pool             | T Applica  | nt         | DA PC, BC       |                 | In Progre | 255 | (3 Day          | 5) |

| 1. SORT                                                                                     | 2. SEARCH                                                                                                    | 3. FILTERS                                                                                           |                                                                                                    |
|---------------------------------------------------------------------------------------------|----------------------------------------------------------------------------------------------------|----------------------------------------------------------------------------------------------------|----------------------------------------------------------------------------------------------------|
| Apart from the <b>DA Allocated</b><br><b>To</b> column, all other columns<br>can be sorted. | <ul><li>Allows you to search across the columns of information.</li><li>Excluded columns:</li><li>Days Remaining</li></ul> | <b>DA ALLOCATED TO</b><br>Shows all users in your<br>organisation and allows<br>multiple selections. | <ul> <li>STATUS</li> <li>Available to select:</li> <li>In progress</li> <li>Inconsistent</li> <li>On Hold</li> <li>On Hold (Applicant Request)</li> </ul> |

PlanSA

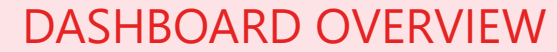

**Completed Development Approvals** 

#### COMPLETED DEVELOPMENT APPROVALS

| DEVELOP         | MENT APPROVALS COMPLETED DE    | VELOPME | NT APPROVALS             |                 |                          |           |               |       |        |
|-----------------|--------------------------------|---------|--------------------------|-----------------|--------------------------|-----------|---------------|-------|--------|
| <b>Q</b> Search |                                | SEARCH  | STATUS   Any             | •               | DECISION DATE   Any - An | 0/        |               | *     | ± ₹• Ø |
| Application ID  | 1 Location                     | Na      | ature of Development     | Primary Contact | Dev Approval             | Status    | Decision Date | Notes |        |
| 24000699        | 162 THE PARADE NORWOOD SA 5067 | R       | emoval of 1 tree         | T Applicant     | DA - PLDC, BC            | Granted   | 14/5/2024     |       |        |
| 24000647        | 162 THE PARADE NORWOOD SA 5067 | dv      | velling multiple storeys | T Applicant     | DA - PLDC                | Granted   | 22/4/2024     |       |        |
| 24000482        | 60 CHARLES ST NORWOOD SA 5067  | R       | emoval of 1 tree         | T Automation    | DA - PC, BC              | Cancelled | 25/3/2024     |       |        |

| 1. SORT                            | 2. SEARCH                                                                                              | 3. FILTERS                                                                                                |                                                                                                    |
|------------------------------------|----------------------------------------------------------------------------------------------------|----------------------------------------------------------------------------------------------------|----------------------------------------------------------------------------------------------------|
| All columns of data can be sorted. | Allows you to search across the columns of information.<br><b>Excluded columns:</b><br>• Decision Date | <ul><li>STATUS</li><li>Available to select:</li><li>Cancelled</li><li>Granted</li><li>Retracted</li></ul> | <b>DECISION DATE</b><br>Filtered results will include developmen<br>approvals with a response date, on or<br>between the date range entered. |

# DASHBOARD OVERVIEW

**Active Variations** 

#### SUMMARY

The Active Variations dashboard is where you go to view and track in-progress variations with your organisation as the relevant authority who granted the consent or development approval and check the variation request has an allocated assessor or current unassigned.

**Once a variation decision is made**, the variation will no longer appear in the dashboard.

PlanSA

#### ■ ACTIVE VARIATIONS

| <b>Q</b> , Search Active Va | riations     | SEARCH                                                | STATUS   Any                                                                                                    | ▼ VA                   | ARIATION REQUEST DATE   Any - Any |                              | CONSENT ALLO            | CATED TO Any     |                                 | <ul> <li>▲ 平</li> </ul> | Ø |
|-----------------------------|--------------|-------------------------------------------------------|----------------------------------------------------------------------------------------------------|------------------------|-----------------------------------|------------------------------|-------------------------|------------------|---------------------------------|-------------------------|---|
| Application ID              | Variation ID | Location                                              | Nature of Development     Primary Contact     Variation Request<br>Current Item     Relevant Authority<br>Organisation     Allocated To |                        | Status                            | Variation Request<br>Actions | Variation Reque<br>Date | est ↓            |                                 |                         |   |
| 25002328                    | 1616         | 6 KARAWIRRA AV<br>ROSTREVOR SA<br>5073                | Single storey dwelling                                                                                                    | E TestTen              | n BC                              | City of<br>Campbelltown      |                         | Submitted        | Respond to<br>Variation Request | 14/07/2025              |   |
| 25000508                    | 1608         | UNIT 1-6 5<br>MONTACUTE RD<br>CAMPBELLTOWN<br>SA 5074 | Rear extension                                                                                                    | T Applica<br>Applicant | ant, T PC<br>t                    | City of<br>Campbelltown      |                         | Submitted        | Respond to<br>Variation Request | 01/07/2025              |   |
| 25002122                    | 1593         | 1 JAMES ST<br>CAMPBELLTOWN<br>SA 5074                 | Existing dwelling additional storey                                                                                                    | T Applica              | nt Development<br>Approval        | City of<br>Campbelltown      |                         | Under Assessment | Respond to<br>Variation Request | 25/06/2025              |   |

2. SEARCH 1. SORT 3. FILTERS Allows you to search across the Apart from the Relevant Authority VARIATION REQUEST DATE STATUS **CONSENT ALLOCATED TO** columns of information. Shows all users in your organisation Organisation column, all other Available to select: Filtered results will include variation Awaiting further information requests with a request date, on or and allows multiple selections. columns can be sorted. Awaiting Payment between the date range entered. **Excluded columns:** • Variation Request Date Submitted • Under Assessment •

Page 20 of 27

# DASHBOARD OVERVIEW

**Active Extension of Time Requests** 

#### SUMMARY

Page 21 of 27

The Active Extension of Time (EOT) Requests dashboard is where you go to view submitted EOT with your organisation as the relevant authority who granted the consent or development approval, track an EOT awaiting payment or awaiting a decision.

#### Once an Extension of Time decision is made, the request will no longer appear in the dashboard.

PlanSA

#### ■ ACTIVE EXTENSION OF TIME REQUEST

| <b>Q</b> Search                     |       | SE             | ARCH EOT REQUEST DAT                 | re Any - Any -                                                                 | STATUS   Any  | - 3                         | ± <b>▼</b> - €   |                       | Ø      |       |   |
|-------------------------------------|-------|----------------|--------------------------------------|--------------------------------------------------------------------------------|---------------|-----------------------------|------------------|-----------------------|--------|-------|---|
| Application ID EoT Request ID Owner |       |                | Location                             | Nature of Development                                                          | EoT Request J | EoT Request<br>Current Item | Status           | EoT Reques<br>Actions |        | Jest  |   |
| 24002158                            | 23618 | T AQAc         | 88 THE PARADE<br>NORWOOD SA<br>5067  | test                                                                           | 22 Jul 2024   | PC                          | Awaiting Payment | Mał                   | ce Pay | yment |   |
| 24002021                            | 23573 | E TESTEIGHTEEN | 154 THE PARADE<br>NORWOOD SA<br>5067 | DP3-7017 - without UTC and Without Reg/Sig - PC<br>not required - Inconsistent | 18 Jul 2024   | DA                          | Awaiting Payment | Mał                   | ce Pay | yment | 1 |

| 1. SORT                            | 2. SEARCH                                                                                    | 3. FILTERS                                                                                                    |                                                                                                    |
|------------------------------------|----------------------------------------------------------------------------------------------|----------------------------------------------------------------------------------------------------|----------------------------------------------------------------------------------------------------|
| All columns of data can be sorted. | Allows you to search across the columns of information.  Excluded columns:  EoT request date | <b>EOT REQUEST DATE</b><br>Filtered results will include EOT<br>requests with a request date, on or<br>between the date range entered. | <ul><li>STATUS</li><li>Available to select:</li><li>Submitted</li><li>Awaiting payment</li><li>Awaiting decision</li></ul> |

#### Page 22 of 27

# DASHBOARD Building Notifications

The Building Notifications dashboard functions the same as the current tab:

- Ability to view the builders' comment
- Mark Yes or No to inspect, with a decision comment.

#### 

Use the **Show-Hide menu** icon, to <u>show</u> the Main menu from the Homepage.

An addition to this dashboard, is the ability to **submit a mandatory building notification**.

### DAP HOMEPAGE & DASHBOARD QUICK REFERENCE GUIDE ASSESSMENTS

# FUNCTIONALITY

Building Notifications

#### **TO BE INSPECTED?**

2

|              |                         |                                |                        | SUBMIT MANDATORY BUILDING NOTIFICATION | SUBMIT BUI                       | LDING RECTIFICATI                            | ON NOTIFICATIONS                     |
|--------------|-------------------------|--------------------------------|------------------------|----------------------------------------|----------------------------------|----------------------------------------------|--------------------------------------|
| ID           | Owner                   | Location                       | Building/Building Work | Notification                           | Date of Activity                 | Comment 1                                    | To Be Inspected?                     |
| 23002101     | T Owner                 | 12 BEULAH RD NORWOOD SA 5067   | fencing -              | Commencement of building work          | 28 Feb 2024                      |                                              | Yes No                               |
| 23000934     | J Smith, P Smith        | 12 THE PARADE NORWOOD SA 5067  | Building stage 3       | Commencement of building work          | 12 Mar 2024                      |                                              | Yes No                               |
| 24000482     | J Smooth                | 60 CHARLES ST NORWOOD SA 5067  | swimming pool          | Commencement of building work          | 28 Mar March is a p              | ation is submitted o<br>public Holiday. Need | n 7/3 and 11<br>Is at least 1        |
| 23002088     | T Pickles               | 10 MONTROSE AV NORWOOD SA 5067 | garage                 | Commencement of building work          | 26 Feb 2024                      | 9                                            | Yes No                               |
| Decision Com | ment                    |                                |                        |                                        |                                  |                                              |                                      |
| CANCEL       |                         |                                | 0/200<br>SUBMIT        |                                        |                                  |                                              |                                      |
| CANCEL       | /IT BUILDING NOT        | IFICATION                      | 0/200<br>//            |                                        |                                  |                                              |                                      |
|              | <b>/IT BUILDING NOT</b> | IFICATION                      | 0/200<br>              | SUBMIT MANDATORY BUILDING NOTIFICATION | SUBMIT BUI                       | ILDING RECTIFICATI                           | ON NOTIFICATIONS                     |
|              | AIT BUILDING NOT        | IFICATION                      | 0/200<br>SUBMIT        | SUBMIT MANDATORY BUILDING NOTIFICATION | ► SUBMIT BUI<br>Date of Activity | LDING RECTIFICATI                            | ON NOTIFICATIONS<br>To Be Inspected? |

Submit Mandatory Building Notifications:

#### Submit Mandatory Building Notifications: 23002101

PlanSA

| Application Number | Application Number                                   |
|--------------------|------------------------------------------------------|
|                    | 23002101                                             |
| CANCEL             | Development location(s) 12 BEULAH RD NORWOOD SA 5067 |

#### Page 23 of 27

# DASHBOARD Rectification Notifications

The Rectification Notifications dashboard functions the same as the current tab:

• Ability to view the builders' comment

- Mark Yes or No to inspect.
- Use the **Show-Hide menu** icon, to <u>show</u> the Main menu from the Homepage.

An addition to this dashboard, is the ability to **submit a building rectification notification**.

# DAP HOMEPAGE & DASHBOARD QUICK REFERENCE GUIDE ASSESSMENTS

# FUNCTIONALITY

**Rectification Notifications** 

#### **TO BE INSPECTED?**

|                | ATION NOTIFIC | ATIONS                         |                      | SUBMIT MA                   | NDATORY BUILDING NOTIFICATION   | SUBMIT BUILDING RECTIFICATION NOTIFICATIONS |         |                  |  |  |  |  |
|----------------|---------------|--------------------------------|----------------------|-----------------------------|---------------------------------|---------------------------------------------|---------|------------------|--|--|--|--|
| Application ID | Inspection ID | Location                       | Building Work        | Associated Notification     | Rectification Details           | Notification Date 🕴                         | Comment | To Be Inspected? |  |  |  |  |
| 24000291       | 2006          | 166 THE PARADE NORWOOD SA 5067 | fencing              | Completion of building work | Issues and fixes to be resolved | 29 Apr 2024                                 | Q       | Yes No           |  |  |  |  |
| 23002342       | 1988          | 162 THE PARADE NORWOOD SA 5067 | Tourist Accomodation | Completion of Footings      | Issues and fixes to be resolved | 24 Apr 2024                                 |         | Yes No           |  |  |  |  |

PlanSA

#### SUBMIT BUILDING NOTIFICATION

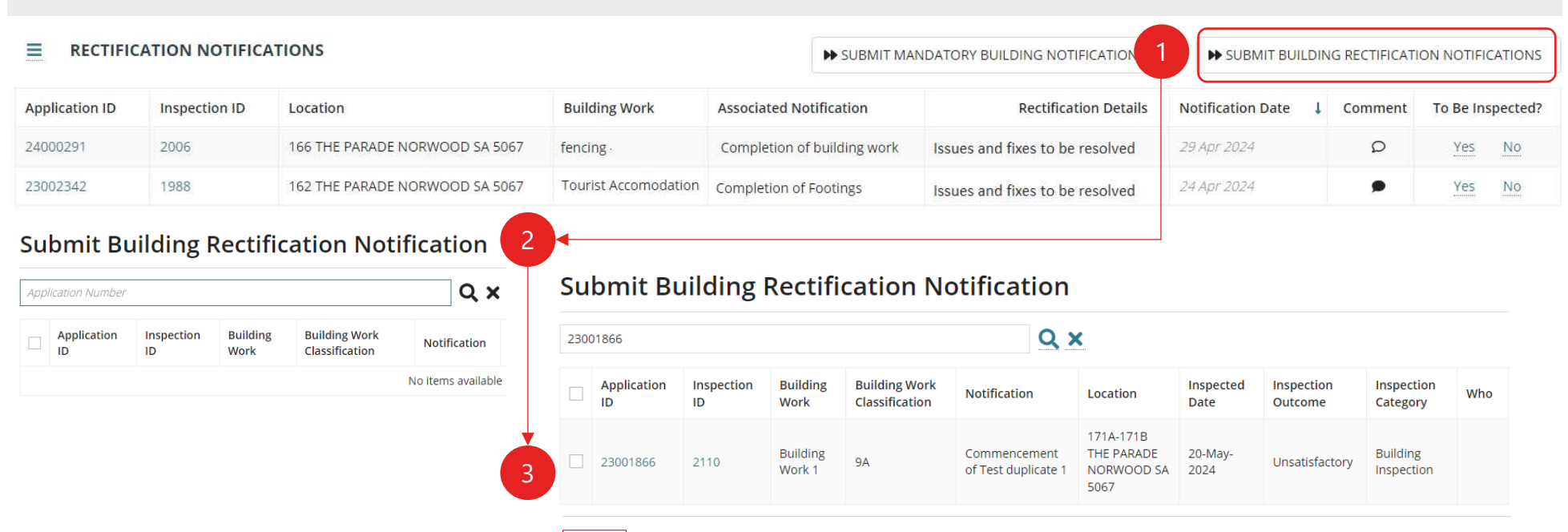

CANCEL

#### Page 24 of 27

#### **Dashboard:** Certificate of Occupancy – In Progress

On applying for a Certificate of Occupancy the application shows in the IN PROGRESS dashboard, where the application validation and assessment can be tracked up until a decision made. Includes requests for fee payment, mandatory documentation and application withdrawal and awaiting upload of a fire report. Once a decision is made the application appears in the ISSUED dashboard.

#### Dashboard available information

| Will be issued                                          | by                   | Submitted                             | Date                           | Status                                                       |                                         |                                         | Days re                                  | naining                                                                                                    |                 |                |                   |                  |                        |      |          |   |
|---------------------------------------------------------|----------------------|---------------------------------------|--------------------------------|--------------------------------------------------------------|-----------------------------------------|-----------------------------------------|------------------------------------------|----------------------------------------------------------------------------------------------------|-----------------|----------------|-------------------|------------------|------------------------|------|----------|---|
| Shows the auth the Certificate Occupancy.               | nority issuing<br>of | Shows date<br>Occupancy<br>submitted. | the Certificate of application | Shows status of t<br>e.g., awaiting dec<br>pending action, e | he applica<br>ision and<br>e.g. awaitin | tion assess<br>he status o<br>g payment | ment Shows a<br>of when co<br>:. Shows a | Shows a 5-day clock when application status is 'awaiting decision' and only when completion of building work submitted and successful inspected. Shows a 15-day clock when application status is 'awaiting fire report'. |                 |                |                   |                  |                        |      |          |   |
| CERTIFICATE OF OCCUPANCY - IN PROGRESS ISSUED   REVOKED |                      |                                       | /OKED                          |                                                              |                                         | Δηι.                                    |                                          | SUBMITTED DATE                                                                                                    | Any Any         | -              | STATUS Any        |                  |                        | τ.   | 0        |   |
|                                                         |                      | JEANCH                                | Ally                           |                                                              | ALLOCA                                  | ED ASSESSOR                             | -                                        |                                                                                                    | SODIVITTED DATE | Auy - Auy      |                   | STATUS   Ally    | -                      |      |          | ~ |
| Application ID                                          | Certificate ID       | Applicant                             | Building Address               | Bu                                                           | uilding Cons                            | ent Stage                               | Building Work(s)                         |                                                                                                    | Will b          | e issued by    | Allocated Assesso | r Submitted Date | Status                 | Days | remainir | g |
| 25002491                                                | 2116                 | Test Applicant                        | 8A CEDAR AV CAMPBELLT          | OWN SA 5074 -                                                |                                         |                                         | Dwelling 1                               |                                                                                                    | City o          | f Campbelltown |                   | 14/07/2025       | Validation in Progress |      |          |   |
| 25002491                                                | 2117                 | Test Applicant                        | 8A CEDAR AV CAMPBELLT          | OWN SA 5074 -                                                |                                         |                                         | Dwelling 2                               |                                                                                                    | City o          | f Campbelltown |                   | 14/07/2025       | Validation in Progress |      |          |   |
| 25002491                                                | 2123                 | Test Applicant                        | 8A CEDAR AV CAMPBELLT          | OWN SA 5074 -                                                |                                         |                                         | Dwelling 3                               |                                                                                                    | City o          | f Campbelltown |                   | 15/07/2025       | Awaiting Decision      |      |          |   |

| 1. SORT                    | 2. SEARCH                                                                                                    | 3. FILTERS                                                                                 |                                                                                                    |                                                                                                    |
|----------------------------|----------------------------------------------------------------------------------------------------|--------------------------------------------------------------------------------------------|----------------------------------------------------------------------------------------------------|----------------------------------------------------------------------------------------------------|
| All columns can be sorted. | Allows you to search across the<br>columns of information.<br><b>Excludes columns</b><br>• Building Consent Stage<br>• Submitted Date<br>• Status | WILL BE ISSUED BY<br>Is a dynamic filter and shows only<br>authorities found in the table. | <b>SUBMITTED DATE</b><br>Filter applications with a<br>submitted date on or between<br>the date range entered. | <ul> <li>STATUS</li> <li>Lists all application statuses, whether in the table or not.</li> <li>Awaiting Decision</li> <li>Awaiting Fire Report</li> <li>Awaiting Mandatory Documentation</li> <li>Awaiting Payment</li> <li>Awaiting Validation</li> <li>Pending Withdrawal</li> <li>Validation in Progress</li> </ul> |

# DAP HOMEPAGE & DASHBOARD QUICK REFERENCE GUIDE YOUR APPLICATIONS

### DASHBOARD OVERVIEW Certificate of Occupancy

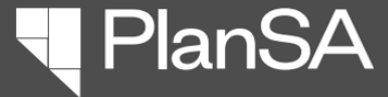

Page 25 of 27

## DAP HOMEPAGE & DASHBOARD QUICK REFERENCE GUIDE YOUR APPLICATIONS

- PlanSA

### DASHBOARD OVERVIEW Certificate of Occupancy

#### Dashboard: Certificate of Occupancy – Issued

Once a decision (issued, refused or withdrawn) is made the application appears in the ISSUED dashboard. In cases where council 'revoke' the Certificate of Occupancy application is removed and appears in the REVOKED dashboard.

#### Dashboard available information

| Will be issued                                                                                                    | by             | Submittee       | d Date                                | <b>Decision Date</b>                 |                            | Under A               | ppeal Date                                 | Status                         | S                                |                                                         |                          |                   |   |        |   |
|----------------------------------------------------------------------------------------------------|----------------|-----------------|---------------------------------------|--------------------------------------|----------------------------|-----------------------|--------------------------------------------|--------------------------------|----------------------------------|---------------------------------------------------------|--------------------------|-------------------|---|--------|---|
| Shows the authority issuing the Certificate of Occupancy. Shows date the Certificate of Occupancy application submitted. |                |                 | e the Certificate of<br>y application | Shows date Certi<br>Occupancy issued | ficate of<br>d or refused. | ls blank,<br>then the | unless an appeal lod<br>appeal date shows. | lged Shows<br>issued<br>applic | s whethe<br>l or not<br>ant requ | er the Certificate of<br>(i.e. refused) or wit<br>uest. | f Occupancy<br>hdrawn by |                   |   |        |   |
|                                                                                                    | ATE OF OCCUPA  | NCY - IN PR     | OGRESS I ISSUED   REV                 | OKED                                 | 12                         |                       |                                            | 1                              |                                  |                                                         |                          |                   |   |        |   |
| <b>Q</b> , Search Tasks                                                                                                  |                | SEARC           | CH WILL BE ISSUED BY Any              |                                      | •                          | DECISION DA           | TE   Any - Any                             |                                | •                                | STATUS Any                                              |                          |                   | ¥ | ۳      | C |
| Application ID 1                                                                                                    | Certificate ID | Applicant       | Building Address                      |                                      | Building Conse             | ent Stage             | Building Work(s)                           | Will be issued I               | by                               | Submitted Date                                          | Decision Date            | Under Appeal Date | 2 | Status |   |
| 25001651                                                                                                    | 1937           | Philip Williams | 6 CHATSWOOD GR NEWTO                  | N SA 5074                            | 252                        |                       | Dwelling                                   | City of Campbe                 | lltown                           | 15/05/2025                                              | 19/05/2025               | 300               |   | Issued |   |
| 25001651                                                                                                    | 1943           | B Builder       | LOT 6033 MARYVALE RD AT<br>SA 5076    | HELSTONE                             | Stage 2                    |                       | Superstructure                             | City of Campbe                 | lltown                           | 19/05/2025                                              |                          | (a):              |   | Issued |   |

| 1. SORT                    | 2. SEARCH                                                                                                    | 3. FILTERS                                                                                 |                                                                                                    |                                                                                                    |  |  |  |
|----------------------------|----------------------------------------------------------------------------------------------------|--------------------------------------------------------------------------------------------|----------------------------------------------------------------------------------------------------|----------------------------------------------------------------------------------------------------|--|--|--|
| All columns can be sorted. | Allows you to search across the<br>columns of information.<br><b>Excludes columns</b><br>• Building Consent Stage<br>• Submitted Date<br>• Decision Date<br>• Under Appeal Date | WILL BE ISSUED BY<br>Is a dynamic filter and shows only<br>authorities found in the table. | <b>DECISION DATE</b><br>Filter applications with a decision date<br>on or between the date range entered. | <ul><li>STATUS</li><li>Lists all application statuses, whether in the table or not.</li><li>Issued</li><li>Refused</li><li>Withdrawn</li></ul> |  |  |  |

Page 26 of 27

## DAP HOMEPAGE & DASHBOARD QUICK REFERENCE GUIDE YOUR APPLICATIONS

PlanSA

### DASHBOARD OVERVIEW Certificate of Occupancy

#### Dashboard: Certificate of Occupancy – Revoked

In cases where council 'revoke' the Certificate of the application is available in the REVOKED dashboard.

#### Dashboard available information

| Will be issued by Decision Date                                                                                       |                |            | Revoked Date                               |                                                                                                    | Reason           |           |                                                      |                                       |                               |              |                                               |                       |                 |        |
|----------------------------------------------------------------------------------------------------|----------------|------------|--------------------------------------------|----------------------------------------------------------------------------------------------------|------------------|-----------|------------------------------------------------------|---------------------------------------|-------------------------------|--------------|-----------------------------------------------|-----------------------|-----------------|--------|
| Shows the authority issuing the<br>Certificate of Occupancy.Shows date Certificate of Occupancy<br>issued or refused. |                |            | ate Certificate of Occupancy<br>r refused. | Shows date Certificate of<br>Occupancy revoked.Shows authorities reason for revol<br>'Other (please specify) open the a<br>reason. |                  |           | rities reason for revokin<br>e specify) open the app | ng the applicatio<br>lication to view | n. For reason<br>the decision |              |                                               |                       |                 |        |
|                                                                                                    | ATE OF OCCU    | PANCY -    | IN PROG                                    | RESS   ISSUED   REVOKED                                                                                                    |                  |           |                                                      |                                       |                               |              |                                               |                       |                 |        |
| Q. Search Tasks                                                                                                    |                |            | SEARCH                                     | WILL BE ISSUED BY Any                                                                                                    | •                | REVOKED D | ATE   Any - Any                                      |                                       | ▼ REASON   →                  | Лny          |                                               | • 4                   | . τ             | • 0    |
| Application ID 1                                                                                                    | Certificate ID | Applican   | t                                          | Building Address                                                                                                    | Building Consent | Stage B   | uilding Work(s)                                      | Will be issued by                     | Decision Date                 | Revoked Date | Reason                                        |                       |                 |        |
| 25000417                                                                                                    | 1756           | Philip Wil | liams                                      | 6 CHATSWOOD GR NEWTON SA 5074                                                                                                    | li an            | 0         | welling                                              | City of Campbelltown                  | 06/02/2025                    | 12/03/2025   | Other (please specify)                        |                       |                 |        |
| 24003487                                                                                                    | 1487           | B Builder  |                                            | 1 JAMES ST CAMPBELLTOWN SA 5074                                                                                                    | Stage 1          | s         | tage1                                                | City of Campbelltown                  | 29/10/2024                    | 29/10/2024   | Condition attached to<br>occupancy not met or | ertificat<br>has beer | e of<br>n contr | avened |

| 1. SORT                    | 2. SEARCH                                                                                                    | 3. FILTERS                                                                                    |                                                                                                    |                                                                                                    |
|----------------------------|----------------------------------------------------------------------------------------------------|-----------------------------------------------------------------------------------------------|----------------------------------------------------------------------------------------------------|----------------------------------------------------------------------------------------------------|
| All columns can be sorted. | <ul> <li>Allows you to search across the columns of information.</li> <li>Excludes columns <ul> <li>Building Consent stage</li> <li>Decision Date</li> <li>Revoked Date</li> </ul> </li> </ul> | WILL BE ISSUED BY<br>Is a dynamic filter and shows<br>only authorities found in the<br>table. | <b>REOVKED DATE</b><br>Filter applications with a<br>revoked date on or between<br>the date range entered. | <ul> <li>REASON</li> <li>Lists all application statuses, whether in the table or not. For example,</li> <li>Building is no longer suitable for occupation</li> <li>Change in use</li> <li>Condition attached to certificate of occupancy not met or has been contravened</li> <li>Condition attached to development authorisation not met or has been contravened</li> <li>Floor area has been increased by more than 300m2</li> <li>+ 3 more not listed above.</li> </ul> |

**FUNCTIONALITY** 

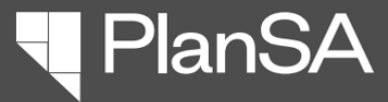

#### Page 27 of 27

# PAGE LINKS Reporting

The **DAP REPORTS** menu item opens the Reports page in a new Browser tab with the same reports available.

The **POWER BI REPORTS** menu item is a hyperlink to the ePlanning reports.

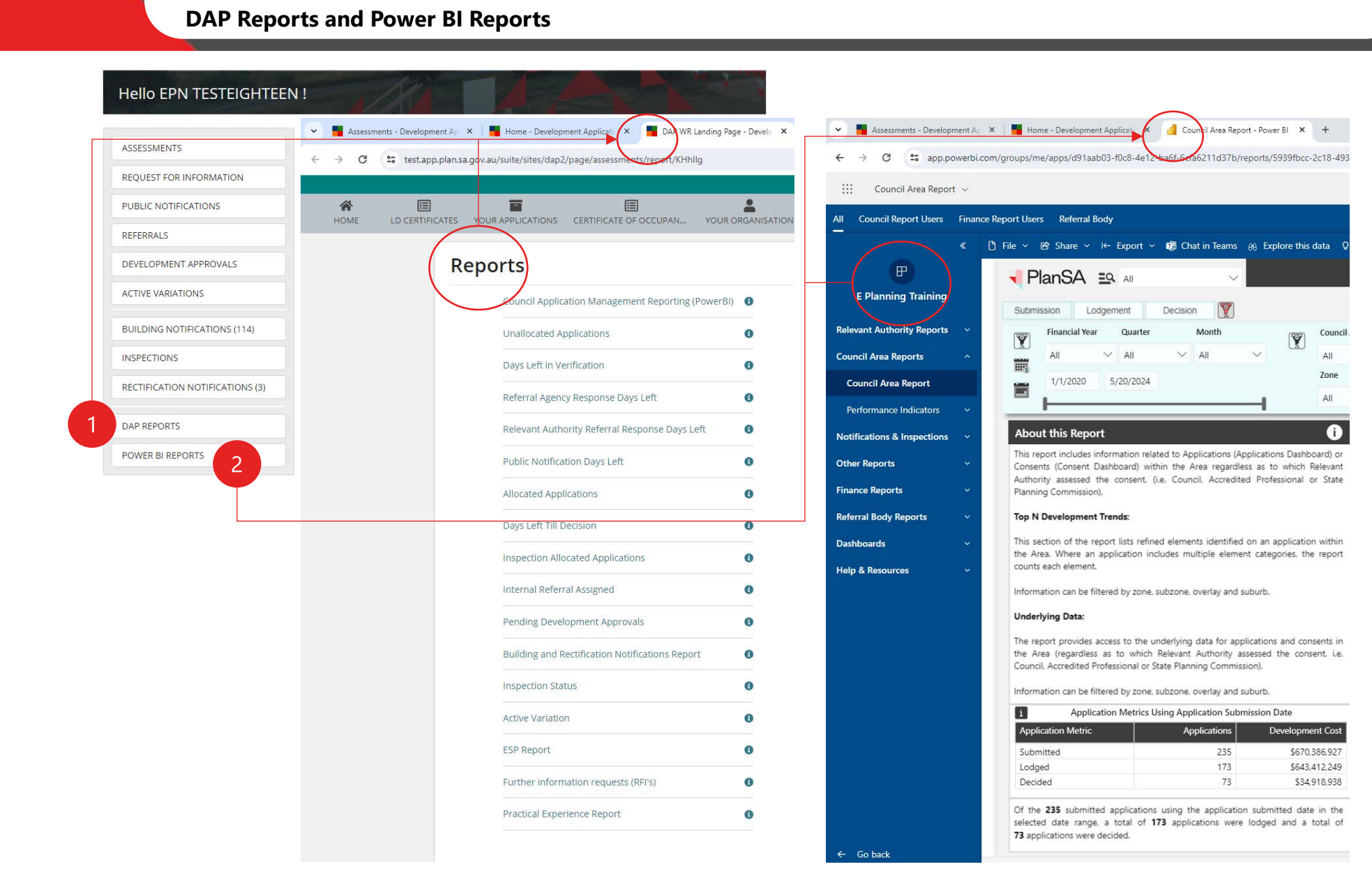